## iOS 端末で Online Storage Service を利用する

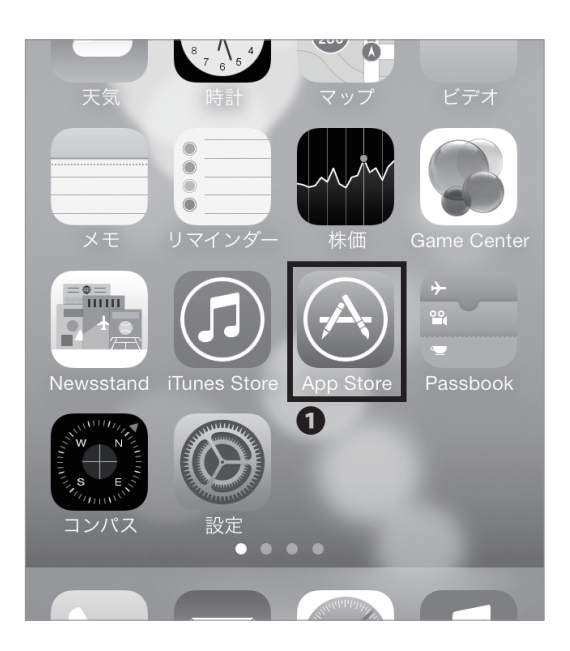

01

ホーム画面より App Store アイコンをタップしてください。

| Q sharefile                | $\bigotimes$ |
|----------------------------|--------------|
| <b>O</b><br>sharefile      |              |
| sharefile mobile by citrix |              |
|                            |              |
|                            |              |

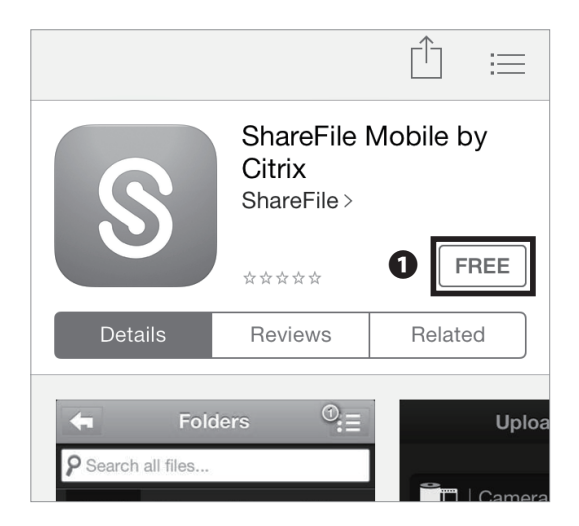

02

●の検索ボックスに「sharefile」と入力し、検索します。

●「FREE」をタップし、インストールを開始してくだ さい。

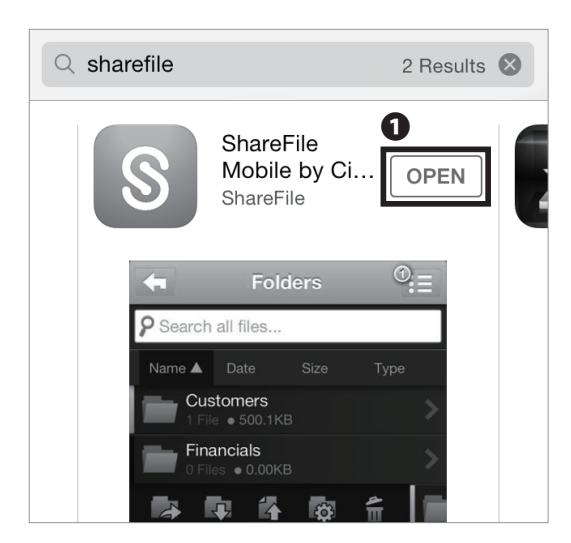

 $\bigcirc \angle$ 

●「OPEN」をタップし、アプリケーションを開いてく ださい。

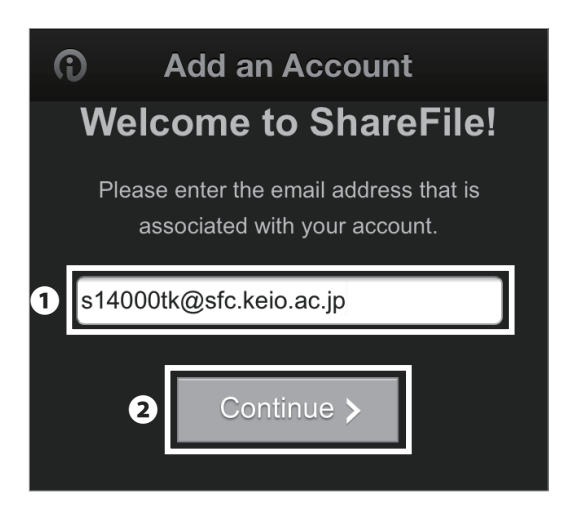

05

●欄に自分の CNS メールアドレス「[ CNS ログイン名 ]@ sfc.keio.ac.jp」と入力し、②「Continue」をタップして ください。

Enter your Subdomain

keio-sfc
Example: Enter "mycompany" if your login URL is https://mycompany.sharefile.com
Send Instructions
A Back
2 Continue >

●欄に「keio-sfc」と入力し、❷「Continue」をタップ してください。

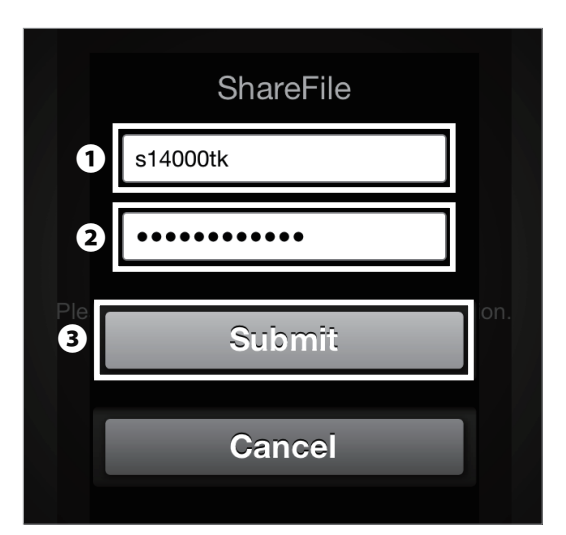

## 07

●欄に「[CNSログイン名]@sfc.keio.ac.jp」を、●欄に 「CNSログインパスワード」を入力し、③「Submit」を タップしてください。

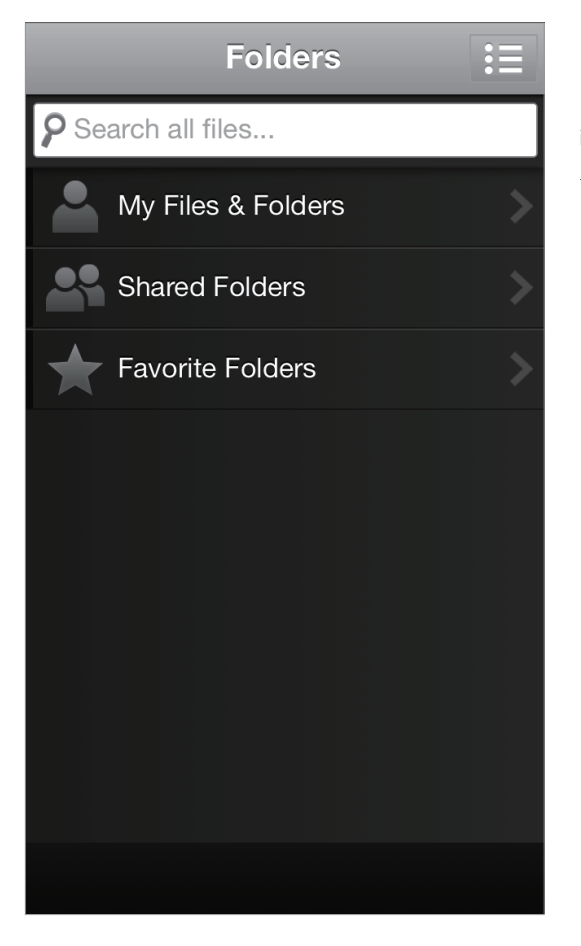

08

iOS7 端末で Online Storage Service をインストールする 手順は以上です。